# Smart at reception (受付システム)

有線接続マニュアル

2019年05月07日 初版作成

# 改訂履歴

| 版数  | 改訂内容 | 改訂日        |
|-----|------|------------|
| 1.0 | 新規作成 | 2019/05/07 |

## 目次

| 改訂履歴                           | 2  |
|--------------------------------|----|
| 目次                             | 3  |
| 1. 概要                          | 4  |
| 1-1.事前に準備いただきたいもの              | 4  |
| 2. Smart Gate Adapter へ接続をする場合 | 5  |
| 2-1.Smart Gate Adapter の接続     | 5  |
| 2-2.iPad と接続                   | 7  |
| <b>2-3.</b> ネットワークの設定          | 7  |
| 2-4.Smart at reception アプリの設定  | 9  |
| 3. インターネット接続も全て有線 LAN で行う場合    | 10 |

## 1. 概要

無線ルーターを使って Smart Gate Adapter を接続した際、内線通話利用時にノイズが多い場合、有線 LAN アダプタを利用して接続することで安定することがあります。

また、インターネット接続を含めた全てのネットワークを有線で接続することも可能です。

## 1-1.事前に準備いただきたいもの

## ・有線 LAN アダプター

iPad のコネクタの種類によって、使用する有線 LAN アダプターが異なります。

Lightning ケーブルを使用する場合、Apple Lightning-USB3 カメラアダプタと Planex USB-LAN100R を使用します。購入は担当営業までご相談下さい。

USB-C ケーブルを使用する場合(iPad Pro など)、給電機能と有線 LAN ポートを備えた USB-C ハブをご用意いただく必要があります。適合製品につきましては、サポート窓口までご確認下さい。

## ・アナログ線

PBX と Smart Gate Adapter を接続します。

## ・LAN ケーブル

iPad と Smart Gate Adapter、または社内ネットワークと接続します。

#### ・ネットワーク設定

ご利用環境によってマニュアル内の記載とネットワークの設定情報が異なる場合があります。社内 ネットワーク担当者に確認ください。iPad の買い替えなどで前の iPad が操作可能な場合は、合わ せてご確認ください。

また、Smart Gate Adapter と有線接続する場合は、通常インターネット接続はWi-Fi を利用して 接続しますので、Wi-Fi に関する設定情報もご確認ください。

※アナログ線と LAN ケーブルについては、事前に他の電話機や PC などに接続を行い、ケーブル に問題が無いことをご確認下さい。

# 2. Smart Gate Adapter へ接続をする場合

Smart Gate Adapter に直接、有線 LAN を利用して、接続する方法を説明します。

# 2-1.Smart Gate Adapter の接続

a. Smart Gate Adapter の電源を接続する。

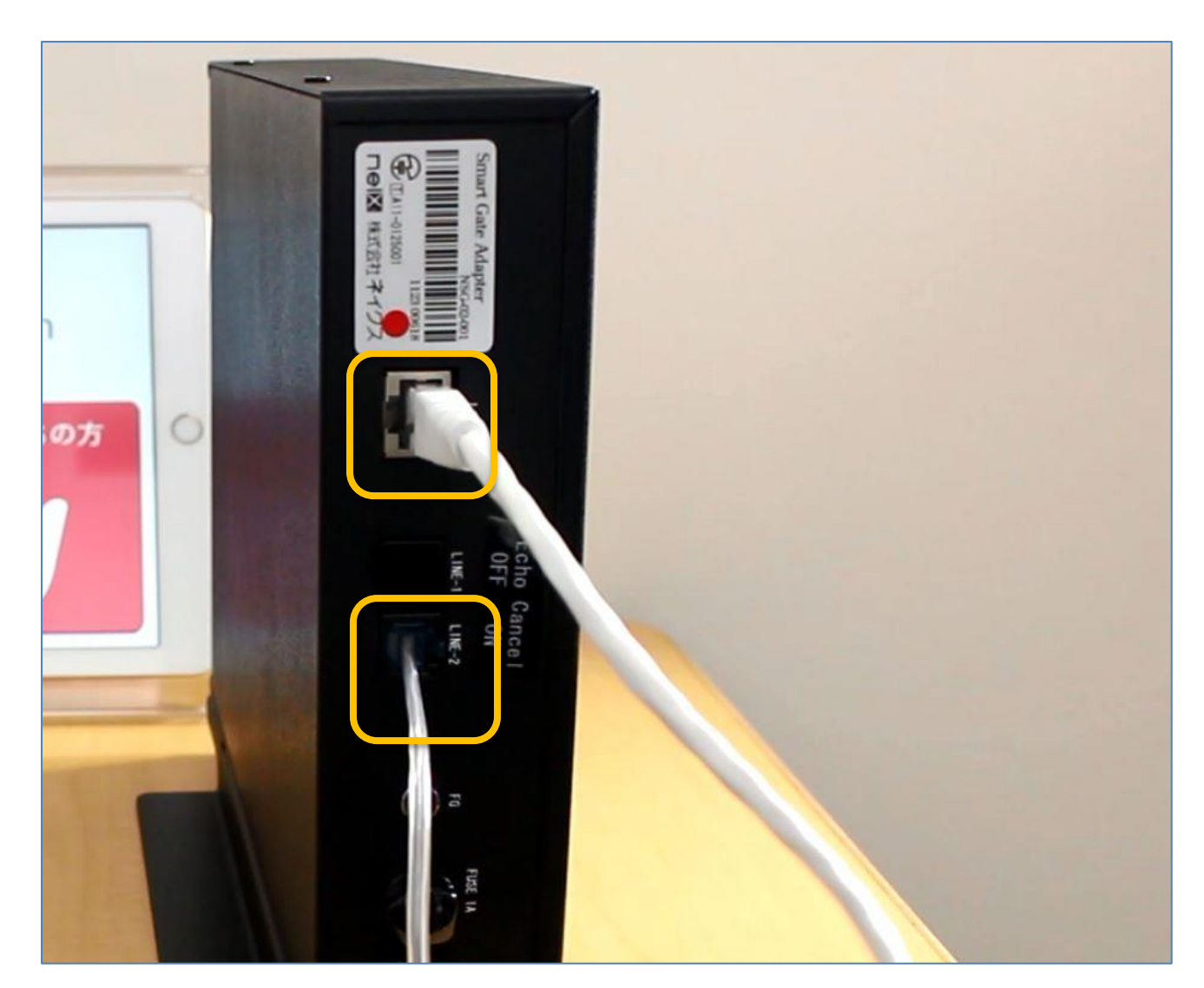

- b. アナログ線を Smart Gate Adapter 本体裏の LINE-2 の接続口に接続する。
- c. LAN ケーブルを LAN の差込口に接続する。

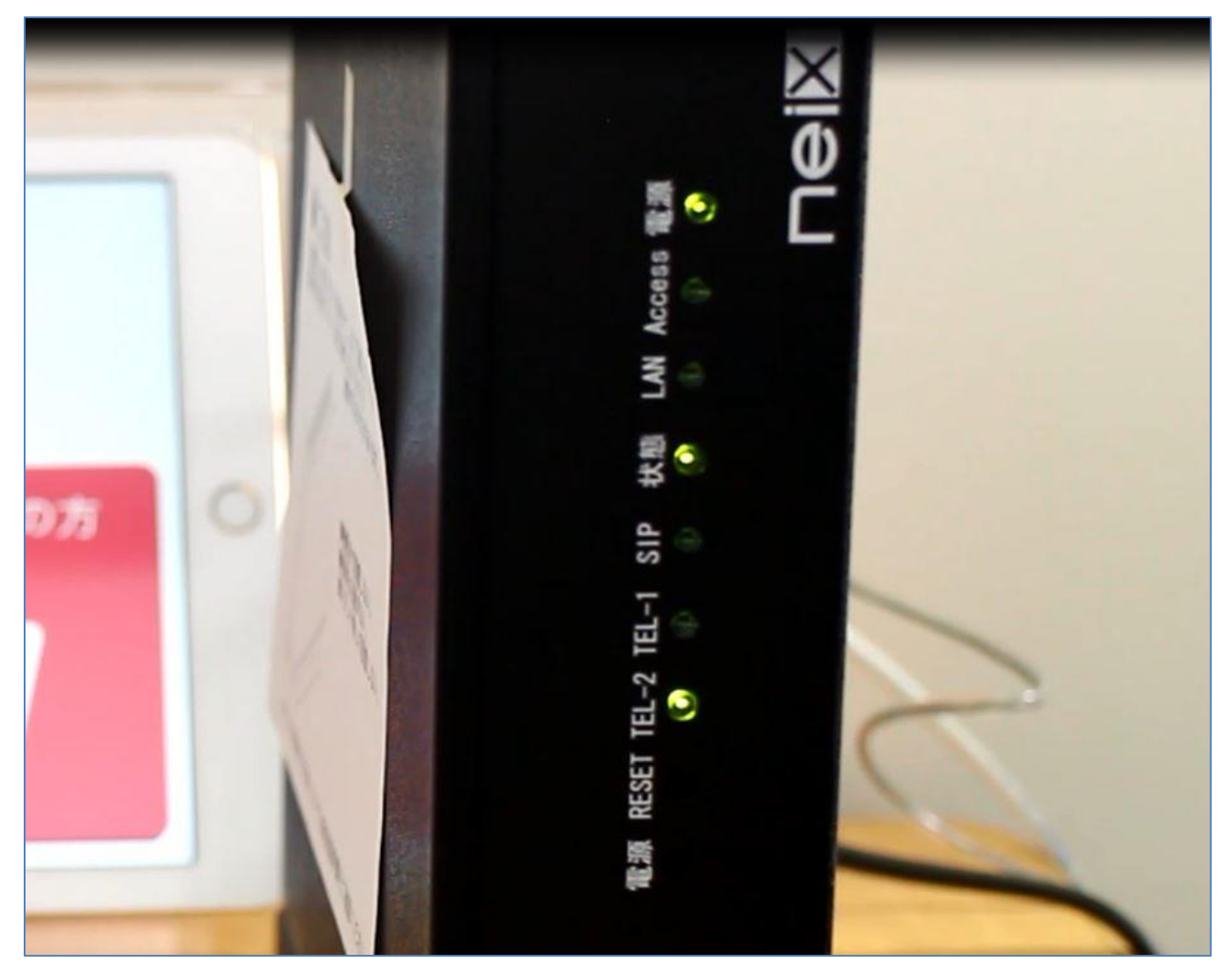

d. Smart Gate Adapter 正面の「TEL-2」ランプが常時点灯、「状態」ランプが一定間隔で点滅 していることを確認する。

【無線ルーターが LAN と有線接続されている場合】

既に Smart at reception をご利用で、無線ルーターを利用して Smart Gate Adapter と接続していた場合、無線ルーターと Smart Gate Adapter は有線で接続されているため、LAN の差込口が空いていません。

その場合は、Smart Gate Adapter の LAN 差込口に接続されている LAN ケーブルを両方の機械か ら外し、iPad と接続する LAN ケーブルに変える必要があります。

また、iPad がこの無線ルーターを利用して、インターネットに接続している場合は、Smart Gate Adapter と接続されていた LAN ケーブルを外した後はそのままご利用下さい。ネットワーク環境 の変更などが必要の際は、社内ネットワーク担当者にご確認下さい。

## 2-2.iPad と接続

- a. iPad のケーブル差込口に有線 LAN アダプタを接続する。
- b. 有線 LAN アダプタと Smart Gate Adapter に繋げた LAN ケーブルを接続する。
- c. Smart Gate Adapter 正面「LAN」ランプが常時点灯することを確認する。

## 2-3.ネットワークの設定

 a. iPad ホーム→「設定」→「Wi-Fi」を確認し、Wi-Fi に接続していることを確認する。
 ※Safari などインターネットブラウザで Google などのサイトを開くことで、正常にインター ネットに接続出来ているかどうか確認することが出来ます。

| 16:42 5月10日(金)                                              |                     | 🗢 100% 🔳 |
|-------------------------------------------------------------|---------------------|----------|
|                                                             | Ethernet            |          |
| 設定                                                          | インターフェイス            |          |
| Q. 検索                                                       | USB 10/100/1000 LAN | >        |
| Apple ID, iCloud, iTunes Store &                            |                     |          |
| <ul> <li>→ 機内モード</li> <li>⇒ Wi-Fi aterm-3805e0-g</li> </ul> |                     |          |
| 💮 Ethernet                                                  |                     |          |
| Bluetooth         オン                                        |                     |          |

b. iPad ホーム→「設定」→「Ethernet」→「USB 10/100/1000 LAN」を選択する。

※利用する有線 LAN アダプタによって「USB 10/100 LAN」と表示される場合があります。

|          |                                                                                                    | •                                                                                                    |
|----------|----------------------------------------------------------------------------------------------------|----------------------------------------------------------------------------------------------------|
| Ethernet | USB 10/100/1000 LAN                                                                                 |                                                                                                    |
| IPV4アドレス |                                                                                                    |                                                                                                    |
| IPを構成    |                                                                                                    | 手動 >                                                                                                    |
| IPアドレス   |                                                                                                    | 192.168.0.10                                                                                                    |
| サブネットマスク |                                                                                                    | 255.255.255.0                                                                                                    |
| ルーター     |                                                                                                    |                                                                                                    |
| DNS      |                                                                                                    |                                                                                                    |
| DNSを構成   |                                                                                                    | 自動 >                                                                                                    |
| HTTPプロキシ |                                                                                                    |                                                                                                    |
| プロキシを構成  |                                                                                                    | オフ >                                                                                                    |
|          | Ethernet<br>IPV4アドレス<br>IPを構成<br>IPアドレス<br>サブネットマスク<br>ルーター<br>DNS<br>DNSを構成<br>HTTPプロキシ<br>プロキシを構成 | Ethernet USB 10/100/1000 LAN<br>IPV4アドレス IPを構成 IPアドレス IV・クー、 USB 10/100/1000 LAN INSを構成 IT・アプロキシを構成 INS USB 10/100/1000 LAN INS USB 10/100/1000 LAN INS USB 10/100/100 INS USB 10/100/100 INS USB 10/100/100 INS USB 10/100/100 INS USB 10/100/100/100 INS USB 10/100/100 INS USB 10/100 INS USB 10/100/100 INS USB 10/100/100 INS USB 10/1 |

c. IPV4アドレスの項目を下記内容で設定する。

IP を構成:手動 IP アドレス:192.168.0.10 サブネットマスク:255.255.255.0

## 2-4.Smart at reception アプリの設定

Smart at reception アプリの各種設定で内線利用に関する設定を行います。既に利用している場合 は通常変更の必要がありません。

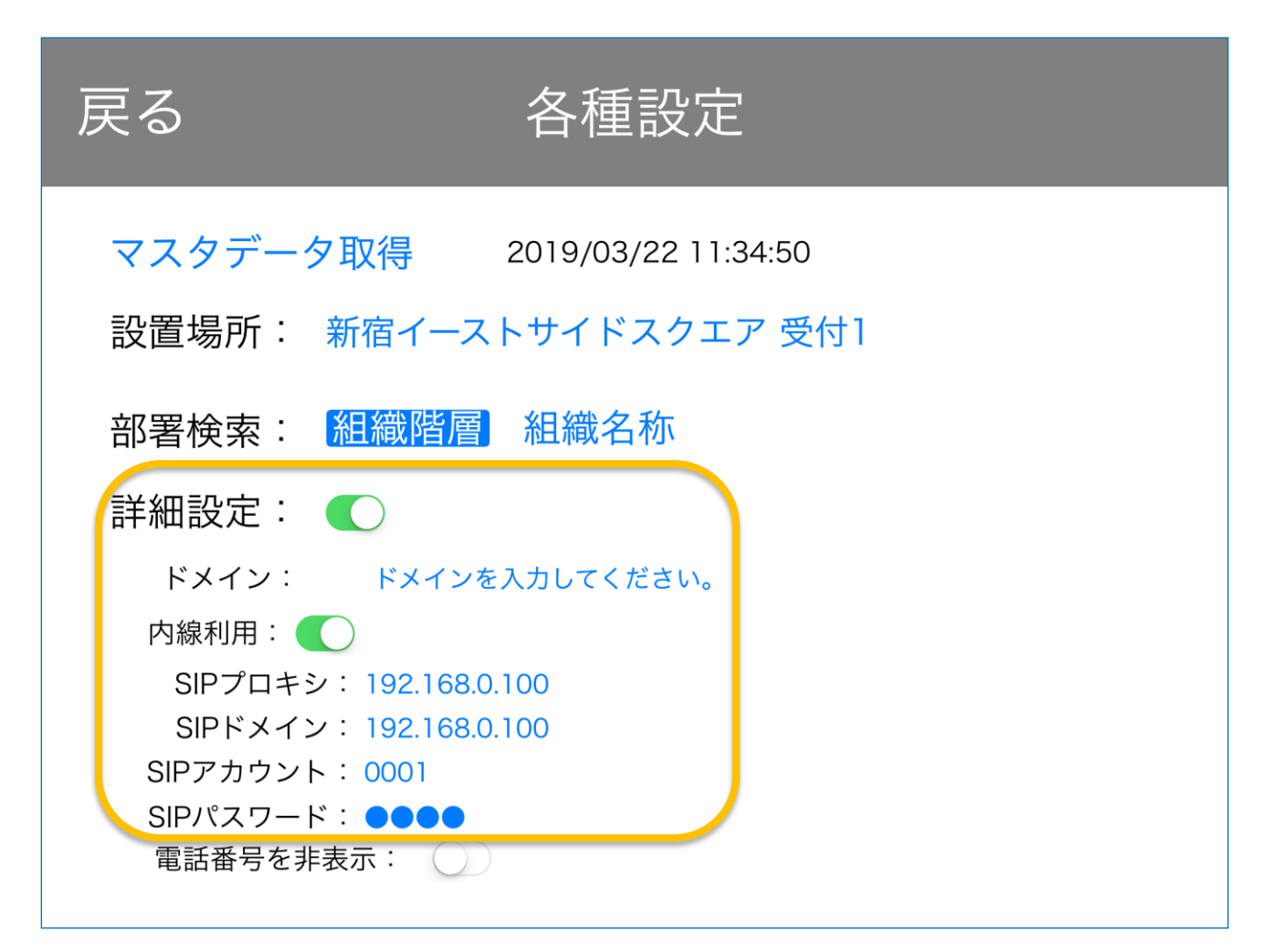

a. アプリトップの右上の空白を長押しし、各種設定の画面に遷移する。

b. 「詳細設定」のスイッチを押下する。

c. 「内線利用」を押下する。

下記記載を確認し、情報を入力する。 SIP プロキシ: 192.168.0.100 SIP ドメイン: 192.168.0.100 SIP アカウント: 0001 SIP パスワード: 0001

※内線利用のスイッチをオフにすると、この設定情報は都度消去されます。※上記設定情報以外の情報の場合、ネットワークの情報が変更されている可能性があります。社内ネットワーク担当者に確認ください。

# 3. インターネット接続も全て有線 LAN で行う場合

無線ルーターを使わずに全ての接続を有線 LAN で行う場合につきましては、社内ネットワーク担当者、または、専門業者へのご相談をお願い致します。Smart Gate Adapter 内の設定についてのご相談は、サポート窓口までご連絡ください。

また、ネットワークの設定を変更されている場合につきましては、サポート対応時、詳細なネット ワーク情報をお伺いする、または、設定情報のご確認の上改めてご連絡いただくようお願いする場 合があります。ご了承ください。